# **SCM** คู่มือการใช้งานการขึ้นทะเบียนเป็นผู้สำเร็จการศึกษา

หลังจากฝ่ายทะเบียนและวัดผลดำเนินการนำรายชื่อผู้สำเร็จการศึกษาเสนอต่อกรรมการสภามหาวิทยาลัย เรียบร้อยแล้วนั้น ให้ผู้สำเร็จการศึกษายื่นลงทะเบียนขอเป็นผู้สำเร็จการศึกษา (การแจ้งจบ) ในระบบ SLCM เพื่อ ทำการยืนยันและรับทราบสถานะการสำเร็จการศึกษาของตนเอง ซึ่งเป็นขั้นตอนที่ผู้สำเร็จการศึกษาจะต้องปฏิบัติ ก่อนการรายงานตัวเพื่อเข้าพิธีประสาทปริญญาบัตร โดยมีขั้นตอนดังต่อไปนี้

1. เข้าสู่ระบบ SLCM ผ่านลิงท์ <u>https://slcm.dpu.ac.th</u> โดยใช้ e-mail ของมหาวิทยาลัย

| เข้าสู่ระบ | เบ (นักศึกษา/บุคลากร)                                                                                                    |               |
|------------|----------------------------------------------------------------------------------------------------|---------------|
|            | รหัสผู้ใช้งาน:                                                                                                    |               |
|            | A xxxxxxxx@dpu.ac.th                                                                                                    |               |
|            | รูปแบบ xxxxx@dpu.ac.th                                                                                                    |               |
|            | รหัสผ่าน:                                                                                                    |               |
|            | 🔒 รหัสผ่าน 💿                                                                                                    |               |
|            | สำหรับนักศึกษา<br>• รหัสผู้ใช้งาน : ระบุเลขทะเบียนนักศึกษาตามด้วย<br>@dpu.ac.th<br>• รหัสผ่าน : ใช้ dpนตามด้วยรหัสนักศึกษา เป็นรหัสผ่าน<br>(เฉพาะครั้งแรก)<br>เข้าสู่ระบบ |               |
|            | ลืมรหัสพ่าน                                                                                                    |               |
|            |                                                                                                    | Redo selectio |

## เลือก ตรวจสอบผู้สำเร็จการศึกษา → ยืนยันข้อมูลการเป็นผู้สำเร็จการศึกษา → แจ้งจบการศึกษา

|                                                     |                                                                                                    |                                                                                                    | Virtual C                                                                                                    | ard 📄 TH 📑 EN 🏟 🧐                                                                                                    | 510612020026 นาย610612020026 สมมติ 🗸                                                                                                    |
|-----------------------------------------------------|----------------------------------------------------------------------------------------------------|----------------------------------------------------------------------------------------------------|----------------------------------------------------------------------------------------------------|----------------------------------------------------------------------------------------------------|----------------------------------------------------------------------------------------------------|
| รข้อมูลนักศึกษา<br>เกิจบัณฑิตย์<br>INDIT UNIVERSITY |                                                                                                    |                                                                                                    | (1)                                                                                                    | 🛱 บุคคลทั่วไป 📃                                                                                                    | นักศึกษา 🛱 ตรวจสอบผู้สำเร็จการศึกษา                                                                                                    |
| และยื่นขอเอกส                                       | ารทางการศึกษา                                                                                                    |                                                                                                    |                                                                                                    | 2)                                                                                                    | <ol> <li>1 ยันยันข้อมูลการเป็นผู้สำเร็จการกิทยา</li> <li>2 มันกิกข้อมูลการการบังานทำ</li> <li>3 รายงามตัวนัณฑิตเพื่อเข้ารับปริณญาบัตร</li> <li>4 กำหนดการรายงามตัวนัณฑิตเพื่อเข้ารับปริญญาบัตร</li> </ol>                                                                                                    |
| เลขทะเบียนนักศึกษา                                  | 610612020026                                                                                                    | ชื่อ-สกุล นักศึกษา                                                                                                    | นาย610612020026 สมมติ                                                                                                    | วิทยาลัย/คณะ                                                                                                    | คณะรัฐประศาสนศาสตร์                                                                                                    |
| ประเภทนักศึกษา                                      | ภาคพิเศษ                                                                                                    | ระดับการศึกษา                                                                                                    | ปรีญญาตรี                                                                                                    | สายวัชา                                                                                                    | สาขาวิชารัฐประศาสนศาสตร์                                                                                                    |
| วุฒิการศึกษาเดิม                                    | -                                                                                                    | ผลตรวจสอบวุฒิการ<br>ศึกษา                                                                                                    | วุฒิการศึกษาถูกต้อง                                                                                                    | ວັน/ເດືອน/ປີເກັດ                                                                                                    | 23/01/2538                                                                                                    |
| วันที่เข้ารับการศึกษา                               | 07/01/2562                                                                                                    | อาจารย์ที่ปรึกษา                                                                                                    | สมศักดิ์ 501015                                                                                                    | สถานภาพนักศึกษาทุ                                                                                                    | u -                                                                                                    |
| สถานภาพนักศึกษา                                     | ผู้สำเร็จการศึกษา                                                                                                    |                                                                                                    |                                                                                                    |                                                                                                    |                                                                                                    |
| อกสารทางการศึกษา                                    |                                                                                                    |                                                                                                    |                                                                                                    |                                                                                                    |                                                                                                    |
| เลขที่                                              | ค่าร้องขอเอกสารจบการศึกษา                                                                                            | 3un                                                                                                    |                                                                                                    | สถานะการจัดทำเอกสาร                                                                                                    | รายละเอียด                                                                                                    |
|                                                     | 3                                                                                                    | ม้จ้งจบการศึกเ                                                                                                    | n                                                                                                    |                                                                                                    |                                                                                                    |
|                                                     | เป้อมูลนักคึกษา<br>กังนักกิดข้<br>เงินา บทรงครราง<br>และยื่นขอเอกส<br>ประเภทปกร์ทบา<br>จะนำหราคาบาดัง<br>จะนำหราคาบา | เป้อมูลนักศึกษา<br>หมาย บทบงศรราช<br>และยี่นขอเอกสารทางการศึกษา<br>เลขาะเบียนใกท์ทมา 6/06/202026<br>ประชากนักท์ทมา 6/06/202026<br>ประชากนักท์ทมา กาลพิเศษ<br>วุฒารศึกมาเนิม -<br>รับที่เช้ารับทางที่ทามา ผู้สำเร็จการศึกษา<br>ครารทางการศึกษา<br>เลขาที่กำรับขอเอกสารอบการศึกษา | 20บลนักศึกษา<br>พิมิตรีเมื่อมี<br>พิมิตรีเมียนขอเอกสารทางการศึกษา<br>เอกะเบียนปกรีกษา<br>เอกะเบียนปกรีกษา<br>เอกะเบียนปกรีกษา<br>เออกะเบียนปกรีกษา<br>เออกะเบียนปรีกษา<br>เออกะเบียนปรีกษา<br>เออกะเบียน | <u>ร้ายมูลนักศึกษา</u><br><u>หัวเป็นสิตอี</u><br><u>หัวเป็นขอเอกสารทางการศึกษา</u><br><u>เลละยื่นขอเอกสารทางการศึกษา</u><br><u>เลตเป็นนักศึกษา</u><br><u>เอตเป็นนักศึกษา</u><br><u>เอตร์ปันขอเอกสารทางการศึกษา</u><br><u>เลตเป็นนักศึกษา</u><br><u>เอตร์ปันขอเอกสารทางการศึกษา</u><br><u>เอตร์ปันขอเอกสารทางการศึกษา</u><br><u>เอตร์ปันขอเอกสารทางการศึกษา</u><br><u>เอตร์ปันขอเอกสารทางการศึกษา</u><br><u>เอตร์ปันขอเอกสารทางการศึกษา</u><br><u>เอตร์ปันที่บริณาการ</u><br><u>เอตร์ปันที่บริณาการ</u><br><u>เอตร์ปันที่บริณารศึกษา</u><br><u>เอตร์ปันที่บริณารศึกษา</u><br><u>เอตร์ป</u><br><u>เอตร์ปันที่บริณารศึกษา</u><br><u>เอตร์ป</u><br><u>เอตร์ป</u><br><u>เ</u> | Unadianan<br>Abundang<br>Non UNIVERSITY       Image: Image: Image |

- 3. จากนั้นให้ดำเนินการ 4 ขั้นตอนดังนี้
  - 3.1 ตรวจสอบข้อมูลส่วนตัว

| 1. ข้อมูลส่วนตัว   | 2. ตรวจสอบ / ปรับปรุง ที่อยู่ที่สามารถติดต่อได้ | 3. จัดส่งไฟล์รูปชุดครุย 4. ยื่นขอเอกส | สารจบการศึกษา                          |                        |                         |
|--------------------|-------------------------------------------------|---------------------------------------|----------------------------------------|------------------------|-------------------------|
|                    | ,                                               | ขอแสดงความยินดีที่ท่านเป็นผู้สำเร     | ร็จการศึกษา ในภาคเรียนที่ 1 ประจำปีกา: | รศึกษา 2564            |                         |
| 1. ข้อมูลส่วนตัว   |                                                 |                                       |                                        |                        |                         |
| เลขทะเบียนนักศึกษา | 610612020026                                    | ชื่อ-สกุล (ภาษาไทย)                   | นาย610612020026 สมมติ                  | ชื่อ-สกุล ภาษาอังกฤษ   | Mr. 610612020026 assume |
| ระดับการศึกษา      | ปริญญาตรี                                       | วิทยาลัย/คณะ                          | คณะรัฐประศาสนศาสตร์                    |                        |                         |
| ปริญญา             | รัฐประศาสนศาสตรบัณฑิต                           |                                       |                                        | คะแนนเฉลี่ยสะสม (GPAX) | 2.6                     |
| เกียรตินิยม        |                                                 | วันที่สำเร็จการศึกษา                  | 14/01/2565 CLICK                       | จังหวัดเกิด            | กรุงเทพมหานคร           |
|                    |                                                 |                                       | คลิกขั้นตอนที่ 2                       |                        |                         |

#### 3.2 ตรวจสอบ / ปริงปรุง ที่อยู่ที่สามารถติดต่อได้

| 1. ชัยมูลช่วนตัว <u>2. ตรวจชอบ / ปรับปรุง ที่อยู่ที่สามารถติดต่อได้</u> 3. จัดส่งไฟล์รูปชุดกรุย 4. ยื่นของกสารจ | บการศึกษา                                             |
|----------------------------------------------------------------------------------------------------|-------------------------------------------------------|
| ขอแสดงความยินดีที่ท่านเป็นผู้สำเร็จก                                                                            | การศึกษา ในภาคเรียนที่ 1 ประจำปีการศึกษา 2564         |
| 2. ตรวจสอบ / ปรับปรุง ที่อยู่ที่สามารถติดต่อได้                                                                 |                                                       |
| ชื่อสถานที่ (หมู่บ้าน อาคาร ฯลฯ) *                                                                              | เลนที่ *                                              |
| -                                                                                                    | 57/2                                                  |
| មហើន                                                                                                    | 0500/b901 \$                                          |
| 12                                                                                                    |                                                       |
|                                                                                                    |                                                       |
| ถนม*                                                                                                    | Us:ing *                                              |
| วิธานธรรมวัตร                                                                                                   | ไทย 🗸                                                 |
| จังหวัด *                                                                                                    | อำเภอ/เขต *                                           |
| สมุทรปราการ                                                                                                    | v Ws:Us:uco v                                         |
| dura luca d                                                                                                    | and the second diffe                                  |
| การสายอง                                                                                                    | skalusarub *                                          |
|                                                                                                    |                                                       |
| เบอร์โทรศัพท์ที่ติดต่อได้ *                                                                                     | E-mail (อีเมลสำรองอื่นที่ไม่ใช่อีเมลของมหาวิทยาลัย) * |
| 0838889888                                                                                                    | Test@gmail.com                                        |
| tiour                                                                                                    | Nâu nănducouri 3 CLICK                                |

#### 3.3 จัดส่งไฟล์รูปชุดครุย สามารถเข้าไปดูตัวอย่างรูปชุดครุยได้ที่

https://www.dpu.ac.th/e-regis/academic\_gown.html

| 1. ข้อมูลส่วนตัว 2. ตรวจสอบ           | r / ปรับปรุง ที่อยู่ที่สามารถติดต่อได้    | 3. จัดส่งไฟล์รูปชุดครุย      | 4. ยิ่นขอเอกสารจบการศึกษา   |                   |                 |                    |                    |
|---------------------------------------|-------------------------------------------|------------------------------|-----------------------------|-------------------|-----------------|--------------------|--------------------|
|                                       |                                           | ขอแสดงความยินดีที่ท่         | านเป็นผู้สำเร็จการศึกษา     | เ ในภาคเรียนที่ 1 | I ประจำปีการศึก | ษา 2564            |                    |
| 3. จัดส่งไฟล์รูปชุดครุย               |                                           |                              | เพิ่มจะ   สุดดระเ           |                   |                 |                    |                    |
| สำดับ                                 |                                           | รายละเอียดเอกสาร             | ค <b>ม</b> ชาชี ก.ที่ผนเร็ต |                   | อัพโหลด         |                    | รูปชุดครุยตัวอย่าง |
| 1                                     | 3. จัดส่งไฟล์รูปชุดครุย                   |                              |                             |                   | 上 อัพไหลด       | รูปชุดครุยตัวอย่าง |                    |
| หมายเหตุ : ไฟอีรูปถ่ายชุดครุยที่ป่าส่ | งนี้จะถูกนำไปใช้สำหรับจัดทำฐานข้อมูลศิษย์ | เก่า และหนังสีออมุสรณ์บัณฑิต | ย้อนกลับ                    | คลิกขั้นตอนที่ 4  | С               | LICK               |                    |

หมายเหตุ : ไฟล์รูปที่จัดส่งนี้จะนำไปใช้ในการจัดทำหนังสืออนุสรณ์บัณฑิต (หนังสือรุ่น) โดยนักศึกษายัง จำเป็นต้องจัดส่งรูปถ่ายที่จัดพิมพ์ตัวจริง ให้ฝ่ายทะเบียนและวัดผล ชั้น 2 อาคารสำนักอธิการบดี ในวันและ เวลาทำการ หรือจัดส่งทางไปรษณีย์ เพื่อใช้ติดลงในหนังสือรับรองวุฒิฉบับภาษาไทยและประทับตราดุล หลังจากที่นักศึกษายืนยันการสำเร็จการศึกษาแล้ว

### 3.4 ยื่นขอเอกสารจบการศึกษา

ให้น.ศ.เลือกวิธีการจัดส่งเอกสาร ซึ่งมี 2 วิธี

- แบบมารับด้วยตนเอง ให้นักศึกษานำรูปชุดครุยมาด้วยในวันนัดรับเอกสาร

| 1. ข้อมูลส่วนตัว 2. ตรวจสอบ / ปรับปรุง ที่อยู่ที่สามารถ                                                                                     | ฉิดต่อได้ 3. จัดส่งไฟล์รูปขุดครุย <u>4. ยื่นขอเฮกสารจบการศึกษา</u>                |             |
|----------------------------------------------------------------------------------------------------|-----------------------------------------------------------------------------------|-------------|
|                                                                                                    | ขอแสดงความยินดีที่ท่านเป็นผู้สำเร็จการศึกษา ในภาคเรียนที่ 1 ประจำปีการศึกษา 256   | 4           |
| . ยื่นขอเอกสารจบการศึกษา                                                                                                    |                                                                                   |             |
| ลำดับ                                                                                                    | ประเภท                                                                            | จำนวน (ชุด) |
| 1                                                                                                    | หนังสือรับรองวุฒิ สภาอมุมัติ ภาษาไทย                                              | 1           |
| 2                                                                                                    | Transcript ฉบับสภาอนุมัติ : ภาษาไทย                                               | 1           |
| 3                                                                                                    | Transcript ฉบับสภาอนุมัติ : ภาษาอังกฤษ                                            | 1           |
| 4                                                                                                    | หนังสือรับรองวุฒิ สภาอนุมัติ ภาษาอังกฤษ                                           | 1           |
| ายเหตุ : ในกรณีที่นักศึกษาต้องการขอเอกสารเพิ่มเติมจากนี้ เ<br>วิธีการจัดส่ง<br><ul> <li>มารับด้วยดัวเอง</li> <li>ส่งทางใประหณีย์</li> </ul> | ทมารถยิ่มขอผ่านระบบบริการทำข้องออนไลน์ โดยมีกำธรรมเมือบในอัตราที่มหาวิทยาลัยกำหนด |             |
| ข้อมูลที่ต้องการแจ้งให้ฝ่ายทะเบียนรับทราบเพิ่มเติม (หากมี)                                                                                  |                                                                                   |             |
|                                                                                                    | หมายเหตุ : ข้านักคึกบานำรูปชุดครุยสำหรับติดลงในเอกสาร มาด้วยในวันที่นัดรับเอกสาร  |             |
|                                                                                                    | ชิชนกลับ ยืนขับแจ้งวนการศึกษา CLIC                                                | K 🗊         |

 แบบส่งไปรษณีย์ (เฉพาะนักศึกษาไทยเท่านั้น โดยมีค่าจัดส่ง 60 บาท) จะต้องดำเนินการ แจ้งส่งรูปทาง ไปรษณีย์แล้ว (สามารถทำหลังจาก กด ยืนยันแจ้งจบการศึกษา ได้)

| วิธีการจัดส่ง<br>มารับด้วยตัวเอง                |                                                                                                    |                                                                                                    |                                    |
|-------------------------------------------------|----------------------------------------------------------------------------------------------------|----------------------------------------------------------------------------------------------------|------------------------------------|
| ชื่อสถานที่ (หมู่บ้าน อาคาร ฯลฯ) *<br>-         | บ้านเลยที่ *<br>57/2                                                                               | нц́п <sup>*</sup> *<br>12                                                                                                    | nson/uou *<br>-                    |
| ถมน *<br>วิธานธรรมวัตร                          | ประเทศ *<br>โกย v                                                                                  | จังหวัด *<br>สมุทรปราการ ✓                                                                                                    | ຢ້າເກອ/ເขດ <b>*</b><br>ທ≲ະປຣະແດວ ❤ |
| chua/แขวง *<br>ทรงกมอง V                        | รหัสประเภษีย์ *<br>10130 V                                                                         | เบอร์ไทรศัพท์ที่ติดต่อได้ *<br>0838889888                                                                                     |                                    |
| oogantaoon isalooten ooreloodis lounduuu (H mu) |                                                                                                    |                                                                                                    | A                                  |
| หมายเหตุ : กันักศึกษาบ้า<br>แจ้งส่งรูปทางไปรษถ์ | สังรูปถ่ายชุดครุยจำนวน 1 รูป หลังจากแจ้งจนการศึกษาผ่ายร<br>สุ - โดยจัดส่งทางไปรษณีย์ (EMS) แ<br>ย้ | ะมบแล้ว ให้กับมหาวิทยาลัยสำหรับติดลงในเอกสารทางการศึกษ<br>ละให้แจ้งการจัดส่งในปุ่มลิงท์ด้านล่าง<br>ยุกางไปรษณีย์แล้ว<br>CLICK | าฉบับจริงและประทับตราดุล           |
|                                                 | ย้อนกลับ                                                                                           | ยืนยันแจ้งจบการศึกษา                                                                                                    |                                    |

 รายละเอียดการจัดส่งเอกสารทางการศึกษา จะแสดงหลังจากฝ่ายทะเบียนและวัดผล ดำเนินการอนุมัติคำ ร้องเรียบร้อยแล้ว

| วิธีการจัดส่ง                                              |                         |                            |                                     |         |               |                  |
|------------------------------------------------------------|-------------------------|----------------------------|-------------------------------------|---------|---------------|------------------|
| 🔵 มารับด้วยตัวเอง 😐 ส่งทางไปรษณีย์                         |                         |                            |                                     |         |               |                  |
| Śwara w do kieli w sawa wanti w                            | Second *                |                            |                                     |         | aana (unu ¥   |                  |
| obatiluti (Rgolu pinis 444) *                              | 57/2                    |                            | 12                                  |         | (1501/000 *   |                  |
|                                                            | 5/12                    |                            | 12                                  |         |               |                  |
| ຄມມ *                                                      | ประเทศ *                |                            | จังหวัด *                           |         | ວ່າເກວ/ເບຕ *  |                  |
| วิธานธรรมวัตร                                              | ไทย                     | v                          | สมุทรปราการ                         | ~       | พระประแดง     | v                |
|                                                            |                         |                            |                                     |         |               |                  |
| ต่ามล/แขวง <b>*</b>                                        | รหัสไปรษณีย์ *          |                            | เบอร์โทรศัพท์ที่ติดต่อได้ *         |         |               |                  |
| กรงคนอง                                                    | ✓ 10130                 | V                          | 0838889888                          |         |               |                  |
|                                                            |                         |                            |                                     |         |               |                  |
| ข้อมูลที่ต้องการแจ้งให้ฝ่ายทะเบียนรับทราบเพิ่มเติม (หากมี) |                         | กยุดชาลียุดการดัง          | ดสมเดกสารพางการสี                   | สักมา   |               |                  |
|                                                            |                         | 1 1218/00/2012 10/11 19.41 | 818A M P.G.I. 19 M I M I M I I 9 M  | 1111271 |               |                  |
|                                                            |                         |                            |                                     |         |               |                  |
|                                                            |                         |                            |                                     |         |               | 6                |
|                                                            |                         |                            |                                     |         |               |                  |
| ตรวจสอบรายละเอียดการจัดส่งเอกสารทางการศึกษ                 | กจากฝ่ายทะเบียนฯ        |                            |                                     |         |               |                  |
|                                                            |                         |                            |                                     |         |               |                  |
| อันนิดรับเอกสาร (สำหรับเจ้าหน้าที่ฝ่ายทะเนียน)             | รวมค่าธรรมเนียมไปรษณีย์ |                            | วันนัดรับเอกสาร / วันที่ส่งไปรษณ์ย่ |         | Lau Tracking  |                  |
| 29-04-2565                                                 | 60                      |                            | 23-04-2565                          | 8       | test123456789 | <br>pelivuesecen |
| หน่ายงามแรการสัดส่งใประกัย                                 |                         |                            |                                     |         |               |                  |
| SSC DPU                                                    |                         |                            |                                     |         |               |                  |
| <u> </u>                                                   |                         |                            |                                     |         |               |                  |
|                                                            |                         |                            |                                     |         |               |                  |

-หลังจากทดปุ่มยืนยันแจ้งจบการศึกษา จะมีการให้ยืนยันข้อมูลอีกครั้ง(กรุณาตรวจสอบข้อมูลท่อนทดยืนยัน)

| วิธีการวัดส่ง                                      |                | () ยืนยันข้อมูลผู้สำเร็จการ | สึกษา                       |   |             |   |
|----------------------------------------------------|----------------|-----------------------------|-----------------------------|---|-------------|---|
| 🔘 มารับด้วยด้วเอง 💿 ส่งทางไปรษณีย์                 |                |                             | ยกเลิก ยืนยัน               |   |             |   |
| ชื่อสถานที่ (หมู่บ้าน อาคาร ฯลฯ) *                 | บ้านเลขที่ *   |                             |                             |   | ตรอก/ชอย *  |   |
| -                                                  | 57/2           |                             | 12                          |   |             |   |
| ถบบ *                                              | ประเทศ *       |                             | จังหวัด *                   |   | อำเภอ/เขต * |   |
| วิธานธรรมวัตร                                      | ไทย            | ×                           | สมุทรปราการ                 | ~ | พระประแดง   | × |
| ຕຳມຸລ/ແขວຈ *                                       | รหัสไปรษณีย์ * |                             | เบอร์โกรศัพท์ที่ดิดต่อได้ * |   |             |   |
| ทรงคนอง                                            | ✓ 10130        | v                           |                             |   |             |   |
| ม้อมูลที่ต้องการแจ้งให้ฝ่ายทะเบียนรับทราบเพิ่มเติม | (หากมี)        |                             |                             |   |             |   |

-----